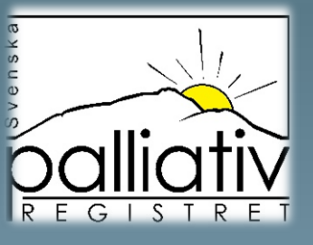

# Svenska palliativregistrets Utdataportal

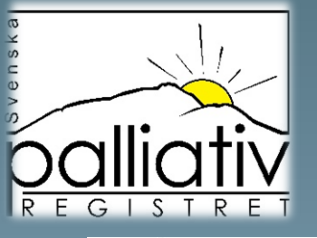

balliativ

På palliativregistret.se hittar du vår utdataportal där du kan följa er vårdutveckling på två ställen, antingen direkt till höger på sidan eller i menyraden.

PALLIATIV VÅRD NÄRSTÅENDE VÄRDPERSONAL FORSKARE KUNSKAPSSTÖD OM REGISTRET ARKIV

Logga in

UTDATA

### Välkommen till Svenska palliativregistret!

Svenska palliativregistret är ett nationellt kvalitetsregister där vårdpersonal rapporterar hur vården av en person i livets slutskede varit. Syftet är att förbättra vården oberoende av dödsplats, ålder, kön eller diagnos.

#### Syfte med registret

Svenska palliativregistret är ett nationellt kvalltetsregister. Syftet är att förbättra värden i livets slut för patienten och deras närstående. Detta inkludera ALLA dödsfall oavsett diagnos, kön, ålder eller dödsplats. Värdpersonal besvarar en enkät med cirka 30 frågor som handlar om hur värden varit sista veckan i livet och vi har även en enkät för närstående. Personalen använder sedan resultaten för att se vilken kvalitet som värden håller och vad som behöver förbättras. När förbättringar görs kan man använda resultat från Svenska palliativregistret för uppföljning. På dema hemsida kan värdpersonal hitta olika typer av kunskapsstöd och andra dokument som hjälper dem att kunna erbjuda en jämlik och god vård. Forskning bedrivs utifrån resultaten i Svenska pallativregistret.

För att logga in krävs säker inloggning i form av SITHS kort. Mejla ditt namn, hela HSA-ID (börjar på SE) och arbetsplats till info@palliativregistret.se så registrerar vi ditt kort. Vet du inte ditt HSA-ID, sätt i kortet i datorn och klicka här. Markera den ruta där det står HSA eller SE. Ta en kopla på informationen och bifoga i mejlet. År du redan registrerad? Logga in uppe till höger på sidan. Vid svårigheter läs mer under Vårdpersonal och SITHS kort.

Kom igang med registrering

#### <u>Utdataportal</u>

Här kan du se samlad övergin, ende statistik. Instruktion hittar du nedan. Vill du s. din enhets resultat, vänligen logga in med ditt SITHS nort. Samtliga rapporter from 2022-01-01 visar de väntade dödsfallen, vill du se bara de oväntade eller både och så gör du det genom att göra Urval under tratten och markera ditt val under Oväntat/Väntat dödsfall.

Klicka här för att komma till vår utdataportal.

BESTÄLL MATERIAL

UTBILDNINGAR

INSTRUKTION UTDATAPORTAL

### SENASTE NYTT

2023-09-04 12 00

#### Smärtskattning

Studien Smärtskattning sista veckan i livet som genomförts i samarbete med Svenska palliativregistret är nu avslutad. Vi vill tacka alla er deltagare som hjälpt till för...

2023-08-30 12:00

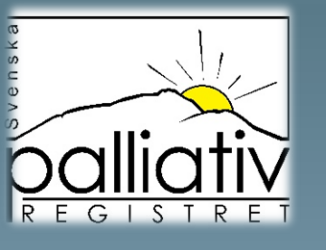

Här väljer du enkelt de rapporter du vill se genom att klicka på Dödsfallsenkät respektive Närståendeenkät. Har du tidigare loggat in med SITHS-kort och sparat en rapport så hittar du även den till höger i menyn. Under dödsfallsenkät väljer du rapporten Väntat/ oväntat dödsfall för att få fram hur många registreringar ni har gjort.

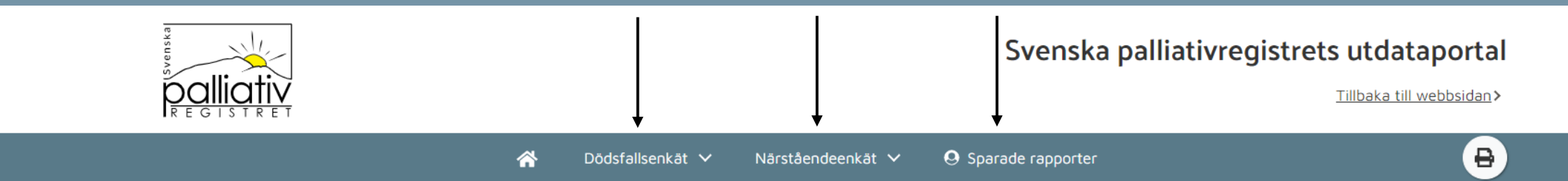

## Välkommen till Svenska palliativregistrets utdataportal!

Här presenteras de inrapporterade resultaten fortlöpande för både Dödsfallsenkäten och Närståendeenkäten. En inskickad komplett registrering hamnar direkt i portalen efter tekniskt godkänd validering, vilket innebär att resultaten ändras varje minut.

Det är <u>Svenska</u> palliativregistrets önskemål att **samtliga** dödsfall i Sverige skall rapporteras och att Närståendeenkäten erbjuds till en närstående för **alla** registrerade dödsfall. I utdataportalen visas urvalet "väntade dödsfall" som förvalt för samtliga frågor.

Det finns data i dödsfallsregistret ända ifrån 2005, men av jämförbarhetsskäl kan du i den här portalen bara se data ifrån 2011 och framåt. Observera att frågor i dödsfallsenkäten har ändrats under åren. Konsekvensen av det är att vissa resultat bara finns för en begränsad tidsperiod. Därmed kommer du inte att se resultat för hela den tidsperioden du försöker välja ibland.

Utdataportalen för Närståendeenkäten redovisar svaren på enkätfrågorna och ger även en överblick av hur många som besvarat enkäten utifrån utskickade inbjudningar.

För Närståendeenkäten visas data från januari 2021, data för tidigare enkäter kan erhållas genom separat förfrågan om datauttag. Data med mindre än två utskickade enkäter redovisas ej i utdataportalen.

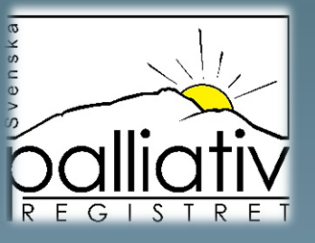

Ð

När du valt en rapport kommer automatiskt hela rikets resultat fram och rapporten sträcker sig ett år tillbaka. I menyn kan du välja att se siffror i stället för diagram och hitta förklaringstext till rapporten. Till höger kan du gruppera om rapporten så att den passar dej.

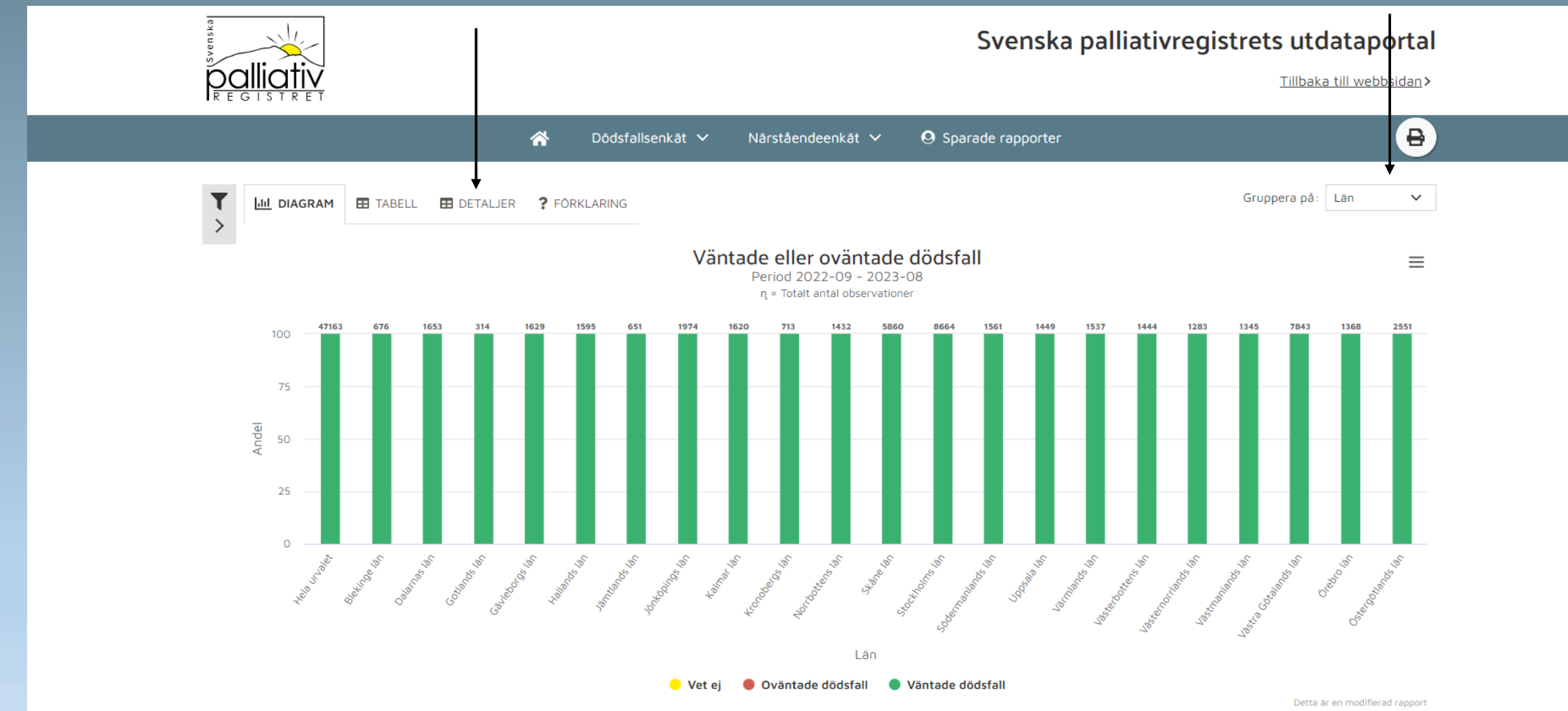

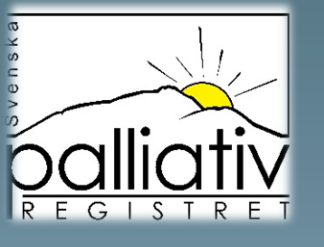

Klickar du på tratten så kan du göra många olika urval för att modifiera just din rapport. Här klickar du på de små svarta pilarna och avgör själv vilken period du vill att rapporten ska visa och vilken verksamhet/ kommun eller klinik du vill se med mera. Så fort du gjort dina urval så uppdateras bilden. Är du inloggad med SITHS-kort klickar du bara på "mina enheter" och markerar den eller de som du vill att rapporten ska visa. Gör även urval på väntat/ oväntat dödsfall för att få med alla registreringar som ni gjort.

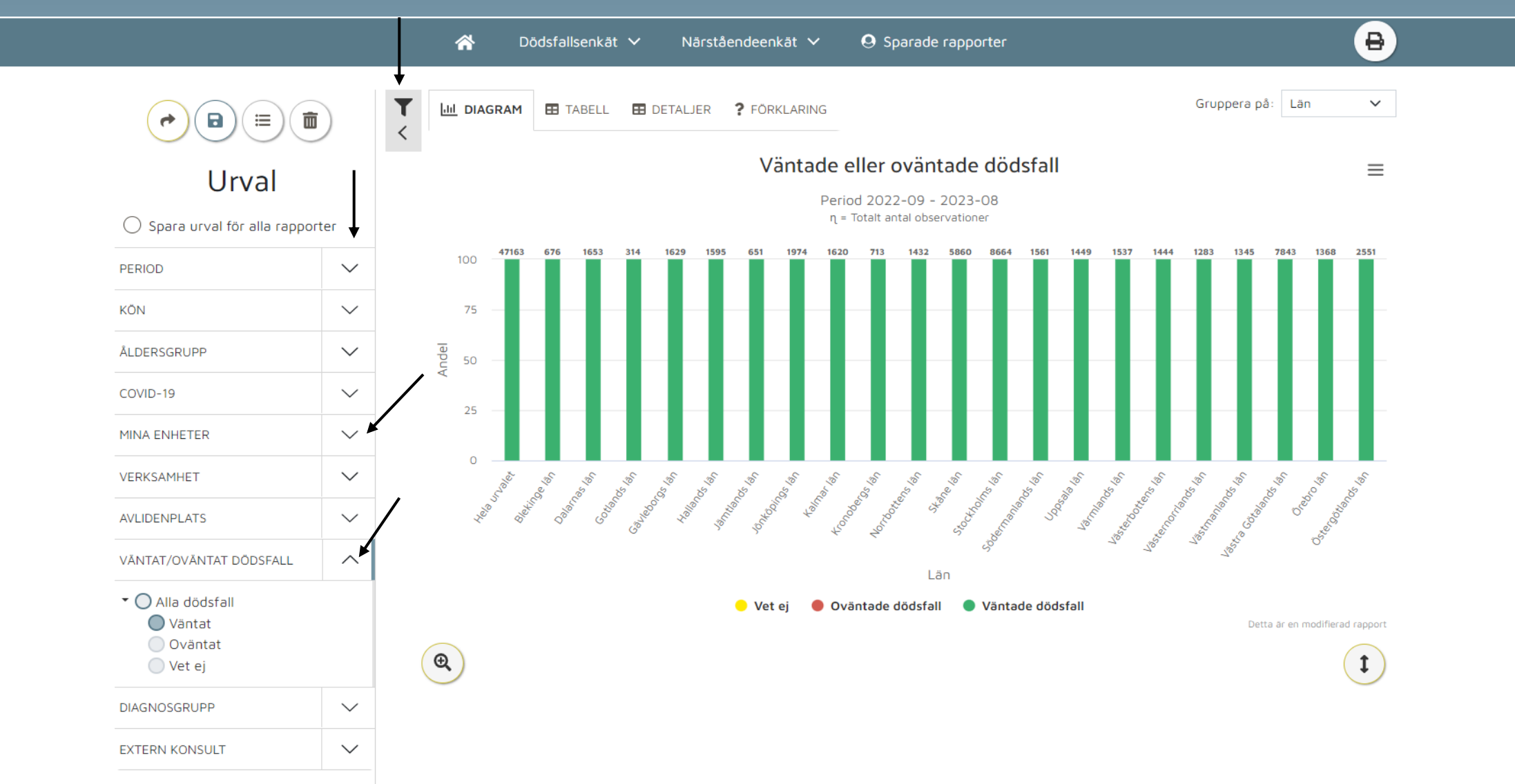

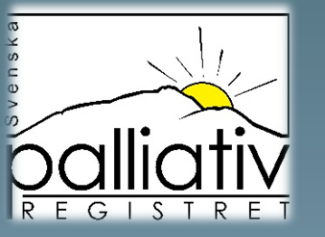

När du nu gjort dina urval men vill kika på en annan rapport, markera cirkeln vid "Spara urval för alla rapporter" då kan du hoppa mellan alla rapporter utan att behöva göra om dina urval.

|                                                                                    | A Dödsfallse                     | nkät 🔨 Närståendeenkät 🗸 🧕 Sparade rapporter |                                |
|------------------------------------------------------------------------------------|----------------------------------|----------------------------------------------|--------------------------------|
|                                                                                    | Brytpunktssamtal                 | > Andnöd                                     | Gruppera på:                   |
|                                                                                    | Ordinerad injektion              | > Förvirring                                 |                                |
|                                                                                    | Skattning                        | > Illamâende                                 |                                |
| Urval                                                                              | Symtom                           | Rosslighet                                   |                                |
| Spara urval för alla rapporter                                                     | Trycksår                         | > Smärta                                     |                                |
| PERIOD                                                                             | ✓ Antal dödsfall                 | Oro/Ångest                                   | 1444 1283 1345 7843 1368 2551  |
| KÖN                                                                                | Behandlingsbeslut                |                                              |                                |
|                                                                                    | Vätska/näring sista levnadsdygne | t                                            |                                |
| ÅLDERSGRUPP                                                                        | ✓ Efterlevandesamtal             |                                              |                                |
| COVID-19                                                                           | ✓ Konsultation                   |                                              |                                |
| MINA ENHETER                                                                       | V Munhälsobedömning              |                                              |                                |
| VERKSAMHET                                                                         | Närvaro                          |                                              | 5 5 5 5 5                      |
|                                                                                    | Spindeldiagram                   |                                              |                                |
| AVLIDENPLATS                                                                       | ✓ Täckningsgrad                  |                                              | to the state of the state      |
| VÄNTAT/OVÄNTAT DÖDSFALL                                                            | ∧ Undersökt av läkare            |                                              |                                |
| <ul> <li>Alla dödsfall</li> <li>Väntat</li> <li>Oväntat</li> <li>Vet ej</li> </ul> | Väntade/oväntade                 |                                              |                                |
|                                                                                    | Individuell vårdplan             |                                              | Detta är en modifierad rapport |
|                                                                                    | Var önskar personen dö           |                                              | (1)                            |
| DIAGNOSGRUPP                                                                       | ~                                |                                              |                                |
| EXTERN KONSULT                                                                     | $\checkmark$                     |                                              |                                |

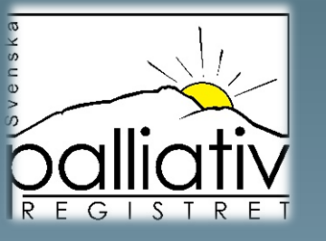

Nu vet vi hur många som rapporterats in så nu vill jag exempelvis veta vad vi är bra respektive mindre bra på. Så jag väljer Spindeldiagrammet. Spindeln visar alltid bara de väntade dödsfallen.

|                            |                     | A Dödsfallsenkät                  | ^          | Närståendeenkät 🗸 🧕 Sparade rapporter         | ₽                                                     |
|----------------------------|---------------------|-----------------------------------|------------|-----------------------------------------------|-------------------------------------------------------|
|                            |                     | Brytpunktssamtal                  | >          | Andnöd                                        | Gruppera på: Riket 🗸                                  |
|                            | Ordinerad injektion | >                                 | Förvirring | hiter -                                       |                                                       |
|                            |                     | Skattning                         |            | Illamående                                    | _                                                     |
| Urval                      |                     | Symtom                            | >          | Rosslighet                                    | _                                                     |
| Spara urval för alla rappo | rter                | Trycksår                          | >          | Smärta                                        |                                                       |
| PERIOD                     | $\sim$              | Antal dödsfall                    |            | Oro/Ångest                                    |                                                       |
|                            |                     | Behandlingsbeslut                 |            | Spindeln används som ögonblickshild           |                                                       |
| KON                        | $\sim$              | Vätska/näring sista levnadsdygnet |            | vad är vi bra på och var är vi mindre bra på. |                                                       |
| ÅLDERSGRUPP                | $\sim$              | Efterlevandesamtal                |            |                                               |                                                       |
| COVID-19                   | $\sim$              | Konsultation                      | /          | IC.                                           |                                                       |
| MINA ENHETER               | $\sim$              | Munhälsobedömning                 |            |                                               |                                                       |
|                            |                     | Närvaro                           |            |                                               |                                                       |
| VERKSAMHEI                 | ~                   | Spindeldiagram                    |            | Ie                                            |                                                       |
| AVLIDENPLATS               | $\sim$              | Täckningsgrad                     |            |                                               |                                                       |
| DIAGNOSGRUPP               | $\sim$              | Undersökt av läkare               |            |                                               |                                                       |
| EXTERN KONSULT             | $\sim$              | Väntade/oväntade                  |            |                                               |                                                       |
|                            |                     | Individuell vårdplan              |            | e e e e e e e e e e e e e e e e e e e         | är en originalrapport från Svenska Palliativregistret |
|                            |                     | Var önskar personen dö            |            |                                               |                                                       |

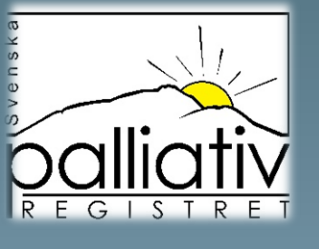

Det ljusa grå nätet i botten är en spindel i 100%. Det röda nätet är måluppfyllelse och det gröna är uppfyllda mål. Peka med muspekaren på ett ben i spindeln för att få snabb information om hur ni ligger till. Denna bild visar alltså att vi behöver arbeta med smärtskattning, munhälsa, brytpunktssamtal.

|                      |           | A Dödsfallsenkät V Närståendeenkät V 🛛 Sparade rapporter                        |
|----------------------|-----------|---------------------------------------------------------------------------------|
|                      |           | Lill DIAGRAM  TABELL TABELL FÖRKLARING Gruppera på: Riket                       |
| Urval                |           | Spindeldiagram över kvalitetsindikatorer 🔤                                      |
| Spara urval för alla | rapporter | Period 2022-09 - 2023-08                                                        |
| PERIOD               | $\sim$    | Mänsklig närvaro i dödsögonblicket Dok. brytpunktssamtal                        |
| KÖN                  | $\sim$    | 75                                                                              |
| ÅLDERSGRUPP          | $\sim$    | 50                                                                              |
| COVID-19             | $\sim$    | Utan trycksår (kategori 2–4) 25<br>Ord. inj stark opioid vid<br>smärtgenombrott |
| MINA ENHETER         | $\sim$    |                                                                                 |
| VERKSAMHET           | $\sim$    |                                                                                 |
| AVLIDENPLATS         | $\sim$    | Dok. munhälsobedömning<br>sista levnadsveckan<br>vid behov                      |
| DIAGNOSGRUPP         | $\sim$    | Smärtskattats sista levnadsveckan<br>Peka på spindelbenet,                      |
| EXTERN KONSULT       | $\sim$    | en ruta med information kommer fram<br>Målvärde Sesultat                        |
|                      |           | Detta är en originalrapport från Svenska Palliativregistret                     |
|                      |           | (1)                                                                             |

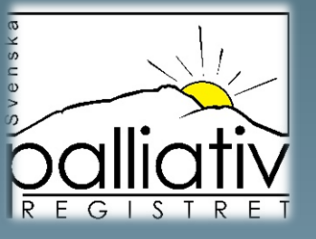

Vi rekommenderar att ni använder de enskilda analysrapporterna för diskussion och förbättringsarbete. Kika också under Kunskapsstöd på hemsidan, där finns enkla verktyg att både skriva ut och beställa.

| Palliativ<br>R E G I S T R E T |                                   | Svenska palliativreg                                                 | gistrets utdataportal<br>Tillbaka till webbsidan        |
|--------------------------------|-----------------------------------|----------------------------------------------------------------------|---------------------------------------------------------|
|                                | 🗥 Dödsfallsenkät 🔨                | Närståendeenkät 🗸 🤤 Sparade rapporter                                | ₿                                                       |
|                                | Brytpunktssamtal                  | Ord. inj illamående vid behov     Ord. ini rosslig andning vid behov | Gruppera på: 🛛 Riket 🖌                                  |
|                                | Skattning                         | rd. inj stark opioid vid smärtgenombrott                             |                                                         |
| Urval                          | Symtom                            | Ord. IN oro/ångestdämpande vid behov                                 | =                                                       |
| Spara urval för alla rapporter | Trycksår                          | $\rightarrow$                                                        |                                                         |
| PERIOD                         | Antal dödsfall                    |                                                                      |                                                         |
| KŐN                            | Behandlingsbeslut                 |                                                                      |                                                         |
| 8LDEDCCDUDD                    | Vätska/näring sista levnadsdygnet | Enskilda rapporter för analys                                        |                                                         |
|                                | Efterlevandesamtal                |                                                                      | id vid                                                  |
| COVID-19                       | Konsultation                      |                                                                      |                                                         |
| MINA ENHETER                   | Munhälsobedömning                 |                                                                      |                                                         |
| VERKSAMHET                     | Närvaro                           |                                                                      |                                                         |
|                                | Spindeldiagram                    |                                                                      | le                                                      |
| AVLIDENPLATS                   | Täckningsgrad                     |                                                                      |                                                         |
| DIAGNOSGRUPP                   | Undersökt av läkare               |                                                                      |                                                         |
| EXTERN KONSULT                 | , Väntade/oväntade                |                                                                      |                                                         |
|                                | Individuell vårdplan              |                                                                      | a är en originalrapport från Svenska Palliativregistret |
|                                | Var önskar personen dö            |                                                                      |                                                         |

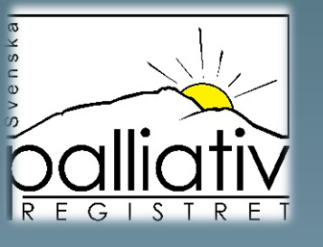

Är du inloggad med SITHS-kort så kan du spara rapporterna om du klickar på disketten. Är du inte inloggad, kan du markera bilden med höger musklick och "spara som" eller ladda ner bilden via fil uppe till höger vid de tre strecken.

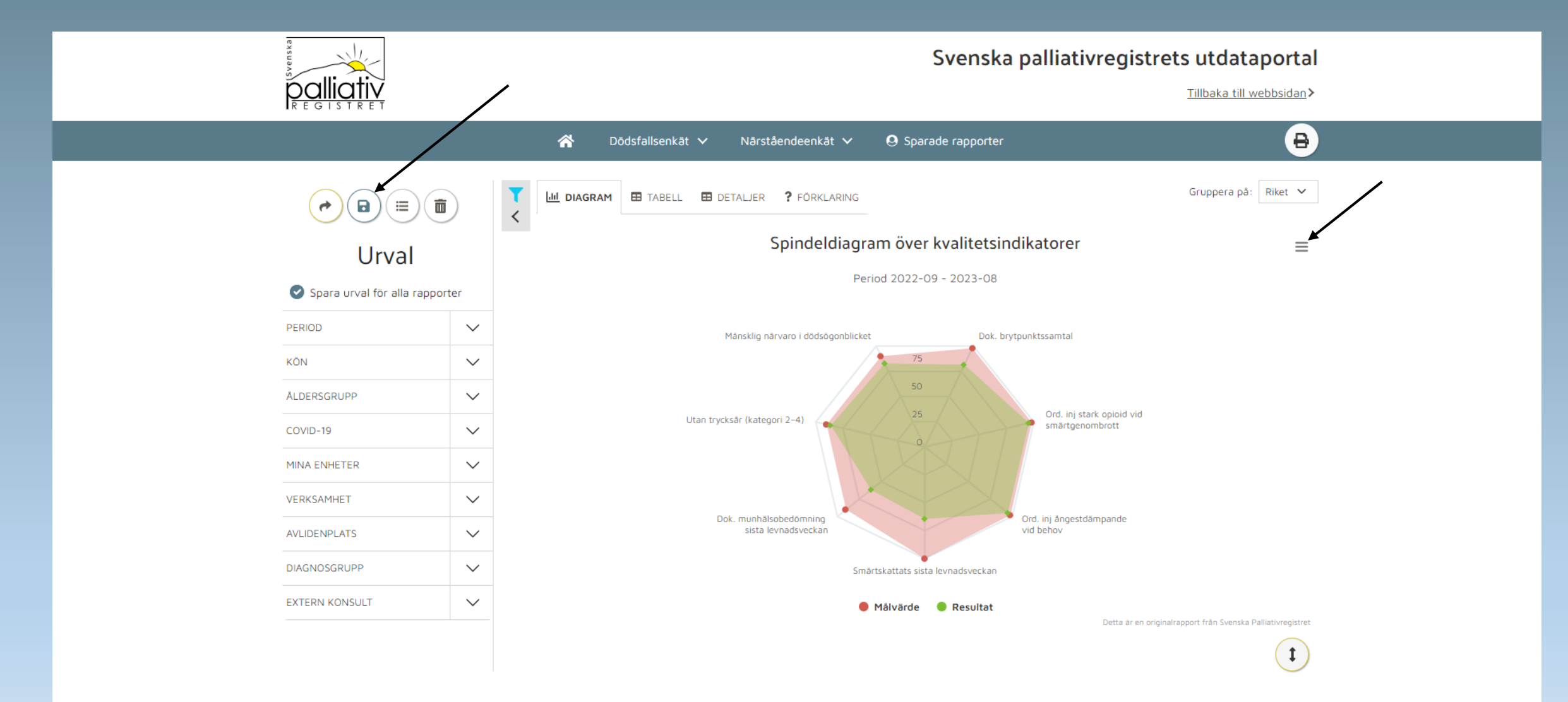

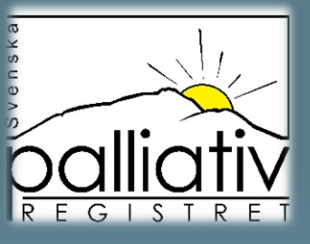

Testa nu att klicka runt i portalen, inget kan egentligen hända. Om du vill börja om, klicka på lilla soptunnan uppe vid tratten för att rensa dina urval och bocka ur "spara urval för alla rapporter om denna är ifylld.

Tänk nu på att allt detta är realtidsrapporter, det vill säga att så fort någon registrerar ett dödsfall så uppdateras hela portalen. Därför kan siffror ändra sig från en minut till en annan.